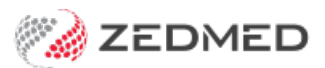

## Health Fund (Eclipse) billing

Last Modified on 29/11/2024 10:47 am AEDT

## To create an ECLIPSE invoice:

- 1. Open the Patient Details screen.
- 2. Check there is a current referral under **Referrals**.
- 3. Add the Health Fund as the 3rd Party Payer.
- 4. Select the Fund Name from the drop-down.
- 5. Type in the **Membership** number.
- 6. Select Close to save.
- 7. If the Health Fund has been added as a Payer without the patient membership details, select **Details** under the **Payer**.
- 8. This will open the Payer Account Status screen.
  - a. Select the **Fund** from the drop-down.
  - b. Type in the **Membership** number.
  - c. Select Close to save.
- 9. Select Patient Verification to confirm eligibility.
- 10. Open the New Invoice screen.
- 11. Check that:
  - a. The Payer is the Health Fund.
  - b. The **Doctor** field shows the correct treating doctor.
  - c. The Request/Referral Dr fields contain the correct information.
- 12. If required, backdate the service date under Services Date.
- 13. Enter the first item number to be billed.
- 14. Check the item's Fee field shows the fund fee.
- 15. Select Properties.
- 16. Select the Hospital, then select Close to save.
- 17. Select Add to add the item to the invoice.
- 18. Add any additional items.
- 19. If you add items with the same service date, update those items as follows:
  - a. Select the item.
  - b. Select the **Change** button.
  - c. Select Properties.
  - d. Tick Not duplicate service.
  - e. Change the **Time of service**.
  - f. Select **Close** to save and exit.
- 20. Select Eclipse then select Yes to confirm when prompted.
- 21. The Eclipse information screen will open.
- 22. Enter the Admission date.
- 23. Make a selection for the Financial Consent field.
- 24. Select **OK** to submit the claim.